## 如何修改安全密码

1. 登陆云平台;

修改密码

- 2. 点击头像进行"工作桌面";
- 3. 点击头像下拉框选择个人设置;

| 上复教育资源公共服务半台          | 工作桌面                 | 个人资源门户 资                                              | 源中心 应)               | 用中心           | Q 输入搜索关键;                                                            |                                                                                     |
|-----------------------|----------------------|-------------------------------------------------------|----------------------|---------------|----------------------------------------------------------------------|-------------------------------------------------------------------------------------|
|                       |                      | <b>教 武</b><br>1809年7 - 1885年6                         | <b>()</b><br>学科资源    | <b>С</b><br>С | 互联网大赛                                                                | 平台管理<br>19:0  - 人公宣<br>- 切換皮肤<br>正・退出登录<br>数字数材 編組应用                                |
| <b>通知公告</b> ③<br>暂无公告 | 新闻<br>12-01<br>11-30 | 资讯<br>宁夏职业教育乘"云"<br>自治区教育厅关于2021<br>联网+教育"应用大赛3<br>公示 | 尊飞<br>年全区"互<br>天奖名单的 | 同上—3          | <b>堂思政课</b><br>牢记嘱托,继续<br>族团结、环境位<br>浏览量:1424<br>铸牢中华民族共<br>浏览量:1424 | <sup>設建设经济繁荣、民<br/>大民富裕的…<br/>72<br/>七<br/>第<br/>の<br/>(同<br/>体<br/>意识<br/>83</sup> |
| 更多内容                  |                      | 更多内容                                                  |                      |               | 更多内容                                                                 | ŝ                                                                                   |

## 4. 点击安全信息、点击立即修改;

| 个人设置 | 安全 |           |                          |              |
|------|----|-----------|--------------------------|--------------|
| 首页   |    | 密码设置      |                          | ☆ BD (48-207 |
| 基本信息 | 1  | ✓ 已设置安全密码 | 建议完成密码设置,提供安全保障          | A share      |
| 安全信息 |    | 绑定手机      |                          | 修改           |
|      |    | ⊘ 已绑定     | 绑定手机后,可以作为账号登录,还可以找回登录密码 |              |
| 赋亏大联 | -0 | 绑定邮箱      |                          | 立即鄉完         |
|      | T  | ⊘ 未绑定     | 绑定邮箱后,以便于找回密码            | LENGWERE     |
|      | 見見 | 绑定身份证     |                          |              |
|      | 30 | ♂ 已绑定     | 绑定身份证后,身份证号可以作为账号登录      |              |

5. 输入原密码和新密码(按要求)点击"确定"完成修改。

| 当前密码 | 请输入当前密码            |
|------|--------------------|
|      | ⊗ 当前密码不能为空, 请重新输入! |
| 新密码  | 请输入新的登录密码          |
| 新密码  | 请输入新的登录密码          |
| ゆりずの | (注示 Vinta) ※ コ 志田  |